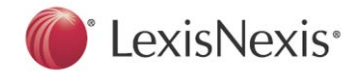

Follow the steps below to borrow and download an eBook from LexisNexis<sup>®</sup> Digital Library to your desktop or laptop. For most digital libraries, choose from three platforms—OverDrive Read<sup>™</sup> (in-browser reading), ePub or Kindle<sup>®</sup> (read on your e-reader device or app). To access full functionality of the LexisNexis<sup>®</sup> Digital Library site, you will need to have one of the following browsers installed: Internet Explorer<sup>®</sup> 10, Google Chrome<sup>™</sup>, Apple<sup>®</sup> Safari<sup>®</sup> or Mozilla Firefox<sup>®</sup>.

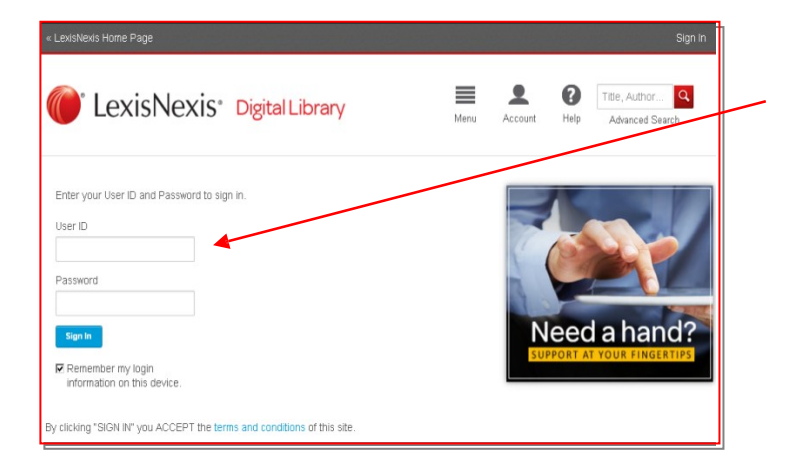

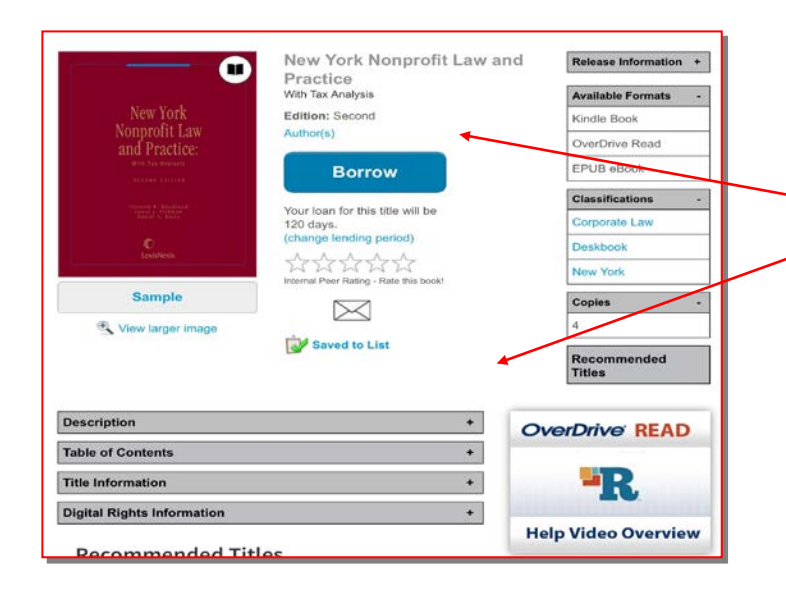

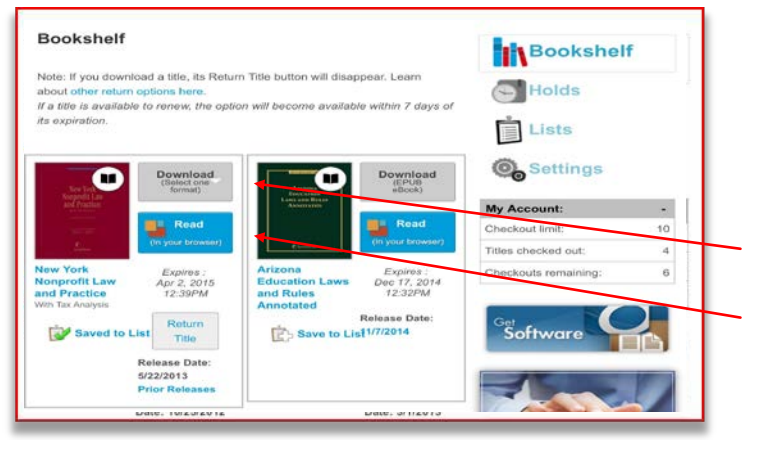

**1.** Sign in with your organization-issued credentials.

**2.** Search by title name, author, subject or keyword; or browse the content listing and select a publication.

Clicking the **Menu** function will display categories by practice area, jurisdiction and featured collections.

Click the **Borrow** button for available options in your Bookshelf.

More information about the title is available in the drop-down categories below the description.

Click the **Save to List** function to place the title in your bookshelf list and return later to borrow it. Use this feature to easily locate titles you use most often. Click the **Share** feature to email a direct link to an eBook to another user within your digital library collection.

**3.** Click the **Borrow** button for available options in your Bookshelf.

Reading options may vary based on your organization's e-reading software decisions. For most digital libraries, three options are available: Amazon® Kindle®, ePub or OverDrive® Read™.

Click Download to obtain a Kindle® (if available) or ePub version.

Clicking the Read button launches OverDrive® Read<sup>™</sup> to read in your Web browser. Ensure you have a modern browser; Internet Explorer® 10, Google Chrome<sup>™</sup>, Apple® Safari® or Mozilla Firefox®.

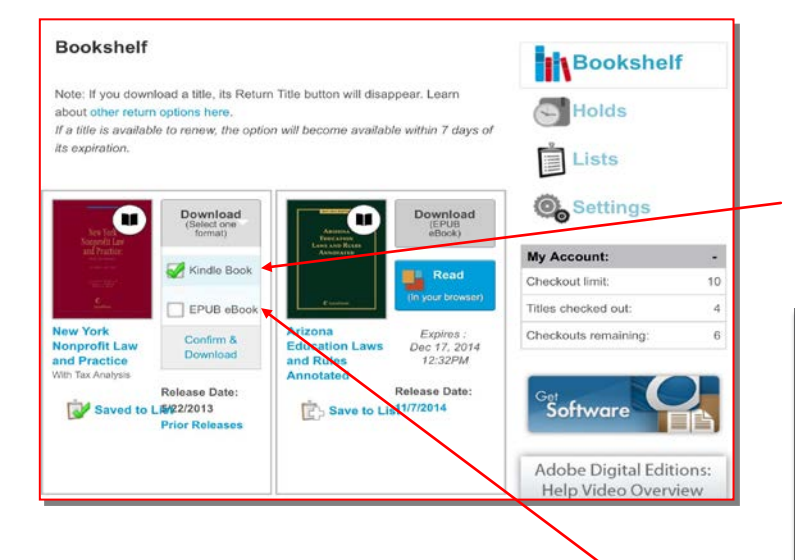

## **Downloading eBooks for Kindle**

Click on the Download selection to display available options. If a Kindle version is available it will display as a choice.

Click **Kindle Book** to borrow from your digital library via Amazon<sup>®</sup>. An active Amazon account is required for individual users.

| •                                         | Legal Aspects of Corporate Finance [Kindle<br>Edition]<br>Robert T. Moemer (Holder)                                                                                                    | Tou are signed in as<br>aleaandrow@mac.com<br>Use a Official Actual                                                      |
|-------------------------------------------|----------------------------------------------------------------------------------------------------|----------------------------------------------------------------------------------------------------|
| Latini Aspects<br>to Committee<br>Typelet | <ul> <li>Digital iterary books require an active Wi-Fi<br/>connection for wireless delivery to a Kindle device.<br/>Library books will not be delivered via your Kindle's<br/>36 connection.</li> </ul>                                          | Get likesy back                                                                                                    |
| -                                         | <ul> <li>Kindle automatically backs up all of your notes and<br/>highlights. If you choose to purchase the back at a<br/>later date from the kindle Borow or check it put again,<br/>all your notes and highlights will be preserved.</li> </ul> | Non-Jose Uni meth2                                                                                                    |
| Ann                                       | Expiration Date: October 16, 2013                                                                                                    | Kindle                                                                                                    |
| - Undesition                              | You may end your Library Loan early by visiting <u>Manage</u><br><u>Your Kindle</u> and choosing "Return This Book" or return the<br>book new by clicking below.                                                                                 | Anytiony can read knots beaks-<br>seen without a kindle deexe-<br>with the FREE Knots age for<br>emarghemes and fallows. |
|                                           | book now by clicking below.                                                                                                    |                                                                                                    |

## Downloading eBooks for ePub e-readers

Click **ePub eBook** to borrow from your digital library to read on your installed e-reader. Then click **Confirm & Download**. Your eBook will launch in the e-reader.

Note: Install your e-reader prior to downloading. Adobe<sup>®</sup> Digital Editions is popular for desktop/laptop reading for both PC and Mac<sup>®</sup>. An active Adobe ID is required via a quick registration as part of the installation process.

## Example--Lexis Nexis eBooks in Adobe Digital Editions

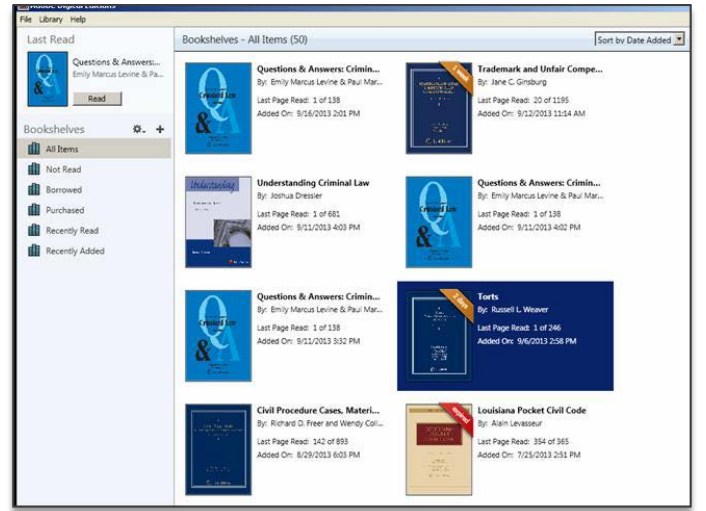